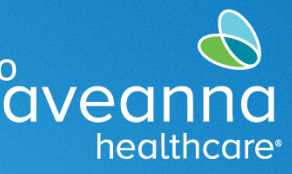

## SUPPORT SERVICES

# AveannaCare Fase 1 Mensajes de Error de Reglas de Negocio

La siguiente guía se puede utilizar para solucionar los mensajes de error. Mire la columna "mensaje de error", luego revise la columna "problema posible " para identificar qué podría estar causando el mensaje de error. Finalmente, la columna "qué hacer" le dará instrucciones sobre cómo corregir el mensaje de error.

#### Fase 1

La siguiente guía se puede utilizar para solucionar mensajes de error al guardar una entrada.

| Mensaje de Error                                                                          | Problema Posible Qué Hacer                                                                                                    |                                                                                                    |  |  |
|-------------------------------------------------------------------------------------------|----------------------------------------------------------------------------------------------------|----------------------------------------------------------------------------------------------------|--|--|
| No hay autorización activa<br>para esta cuenta. Póngase en<br>contacto con su supervisor. | <ul> <li>Hay una autorización<br/>pendiente del centro<br/>regional.</li> <li>Ha habido un cambio de<br/>servicio.</li> </ul> | <ul> <li>Proveedor de Atención o Cliente:<br/>Comuníquese con la oficina para<br/>obtener apoyo adicional.</li> </ul>                                                                                                    |  |  |
| Seleccione al menos una<br>afirmación.                                                    | <ul> <li>Las declaraciones no<br/>fueron seleccionadas.</li> </ul>                                                            | • Proveedor de Atención: Revise la parte de declaraciones de la entrada y marque las declaraciones correspondientes.                                                                                                    |  |  |
| Registro oportuno de<br>empleados registros de<br>entradas.                               | <ul> <li>Está ingresando una<br/>fecha que ha excedido<br/>el tiempo permitido<br/>para facturar.</li> </ul>                  | <ul> <li>Proveedor de Atención: Verifique<br/>que el código de servicio ingresado<br/>sea correcto.</li> <li>Proveedor de Atención o Cliente:<br/>Si ingresa algo después de 70 días,<br/>llame a la oficina para obtener<br/>ayuda.</li> </ul>                                                                                                    |  |  |
| No hay tasa de pago válida<br>para una entrada de tiempo.                                 | <ul> <li>Está ingresando una<br/>fecha que no ha sido<br/>aprobada.</li> </ul>                                                | <ul> <li>Proveedor de Atención: Confirme<br/>que la fecha y el código de servicio<br/>que intenta ingresar sean<br/>correctos.</li> <li>Proveedor de Atención: Si la fecha<br/>es anterior a su fecha de<br/>contratación, no se puede ingresar<br/>por póliza (solo aplica para EOR).</li> <li>Proveedor de Atención o Cliente.<br/>Llame a la oficina para obtener<br/>ayuda adicional.</li> </ul> |  |  |

## Guia de Referencia

SUPPORT SERVICES

C

healthcare

| Marcador de empleado<br>duplicado/superpuesto. | <ul> <li>Está ingresando una<br/>fecha/hora que ya ha sido<br/>procesada.</li> </ul>                         | <ul> <li>Proveedor de Atención: Confirme<br/>que la fecha y el código de servicio<br/>que intenta ingresar sean correctos.</li> <li>Proveedor de Atención o Cliente:<br/>Utilice el filtro de entradas para<br/>buscar esa fecha y verificar que la<br/>fecha/hora no se superponga.<br/>Intente una fecha/hora diferente.<br/>(Cuidado con los múltiples<br/>proveedores de atención y códigos<br/>de servicio)</li> <li>Proveedor de Atención o Cliente: Si<br/>se proporciona una ID de entrada en<br/>un mensaje de error, busque por ID<br/>de entrada para validar que no<br/>existan conflictos.</li> </ul> |
|------------------------------------------------|----------------------------------------------------------------------------------------------------|----------------------------------------------------------------------------------------------------|
| Fecha de Vencimiento de la<br>Autorización.    | <ul> <li>Está ingresando una fecha<br/>que ha excedido el<br/>tiempo permitido para<br/>facturar.</li> </ul> | <ul> <li>Proveedor de Atención: Confirme<br/>que la fecha y el código de servicio<br/>que intenta ingresar sean correctos.</li> <li>Cliente: Revisar la fecha de<br/>vencimiento de la autorización<br/>correspondiente.</li> <li>Proveedor de Atención o Cliente.<br/>Llame a la oficina para obtener<br/>ayuda adicional.</li> </ul>                                                                                                    |
| Autorización Diaria Máx.                       | <ul> <li>Está excediendo el<br/>número de horas<br/>aprobadas para ese día.</li> </ul>                       | <ul> <li>Proveedor de Atención o Cliente:<br/>Confirme que la fecha, el código de<br/>servicio y la cantidad de horas que<br/>intenta ingresar sean correctos.</li> <li>Cliente: Revisar el máximo diario<br/>para la entrada de autorización<br/>correspondiente.</li> <li>Proveedor de Atención o Cliente:<br/>Revise las entradas ya enviadas para<br/>esa fecha.</li> </ul>                                                                                                    |

## Guia de Referencia

### SUPPORT SERVICES

avean

healthcare

|                                    |                                                                                                    | <ul> <li>Proveedor de Atención o<br/>Cliente: Llame a la oficina para<br/>obtener ayuda adicional.</li> </ul>                                                                                                    |
|------------------------------------|----------------------------------------------------------------------------------------------------|----------------------------------------------------------------------------------------------------|
| Saldo Restante de la Autorización. | <ul> <li>Está excediendo la<br/>cantidad de horas<br/>aprobadas para el<br/>período de tiempo de<br/>ese servicio.</li> </ul> | <ul> <li>Proveedor de Atención:<br/>Confirme que la fecha, el código<br/>de servicio y la cantidad de<br/>horas que intenta ingresar sean<br/>correctos.</li> <li>Cliente: Revisar las horas de<br/>autorización restantes para la<br/>entrada de autorización<br/>correspondiente.</li> <li>Cliente: Revisar cualquier<br/>entrada ya enviada para esa<br/>autorización.</li> <li>Proveedor de Atención o<br/>Cliente: Llame a la oficina para<br/>obtener ayuda adicional.</li> </ul> |

#### Fase 2

La siguiente guía se puede utilizar para solucionar mensajes de error después de que se haya rechazado una perforación.

| Mensaje de Error            | Problema Posible                                                                   | Qué Hacer                                                                                                    |
|-----------------------------|------------------------------------------------------------------------------------|----------------------------------------------------------------------------------------------------|
| Autorización Máxima Semanal | <ul> <li>Entrada ha<br/>excedido la<br/>cantidad semanal<br/>autorizada</li> </ul> | <ul> <li>Proveedor de Atención: revise<br/>las entradas enviadas para esa<br/>semana/verifique su horario<br/>con el cliente/familia del<br/>cliente.</li> <li>Cliente: Verifique que la<br/>autorización tenga un saldo<br/>restante.</li> </ul> |

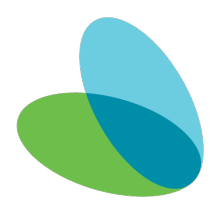

## Guia de Referencia

SUPPORT SERVICES

C

healthcare

| Autorización Máxima<br>Mensual                                           | <ul> <li>Entrada ha excedido la cantidad mensual autorizada.</li> </ul>                            | <ul> <li>Proveedor de Atención: revise las<br/>entradas enviadas para ese mes y<br/>verifique su horario con el<br/>cliente/familia del cliente.</li> <li>Proveedor de Atención: vuelva a<br/>enviar las horas dependiendo de<br/>cuántas horas estén disponibles.</li> <li>Cliente: Aprobar nuevas entradas.</li> </ul>                                                  |
|--------------------------------------------------------------------------|----------------------------------------------------------------------------------------------------|----------------------------------------------------------------------------------------------------|
| Horas Máximas por Día por<br>Empleado por Fuente de<br>Financiamiento    | <ul> <li>La Entrada ha superado<br/>el límite de 24 horas al<br/>día.</li> </ul>                   | <ul> <li>Proveedor de Atención: Revise las<br/>inscripciones enviadas para esa<br/>fecha, las marcaciones no pueden<br/>exceder el máximo de horas<br/>diarias.</li> </ul>                                                                                                    |
| Horas Máximas por<br>Semana por Empleado por<br>Fuente de Financiamiento | <ul> <li>La entrada ha excedido<br/>el límite de horas extras<br/>de 40 horas semanales</li> </ul> | <ul> <li>Proveedor de Atención: revise las<br/>entradas enviadas para esa<br/>semana: es posible que haya<br/>excedido nuestra política de horas<br/>extras. Vuelva a enviar el saldo<br/>restante de esa semana.</li> </ul>                                                                                                    |
| Entrada de Cliente<br>Duplicada/Superpuesta                              | <ul> <li>La entrada se superpone<br/>con otra entrada para<br/>ese cliente.</li> </ul>             | <ul> <li>Proveedor de Atención: Revise las<br/>entradas enviadas para esa fecha<br/>para confirmar que no se<br/>superpongan y verifique su agenda<br/>con el cliente/familia del cliente.</li> <li>Cliente: Si hay varios proveedores<br/>de atención disponibles, verifique<br/>que cada proveedor de atención<br/>haya enviado las horas<br/>correctamente.</li> </ul> |
| Horas Máximas por<br>Semana por Empleado por<br>Centro de Costos         | <ul> <li>La entrada ha excedido<br/>el límite de 168<br/>horas/semana</li> </ul>                   | • Proveedor de Atención: Revise las entradas enviadas para esa semana y no exceda el límite semanal.                                                                                                    |
| Horas Máximas por<br>Semana por Cliente por<br>Fuente de Financiamiento  | <ul> <li>La entrada ha excedido<br/>el límite de 168<br/>horas/semanas</li> </ul>                  | • Proveedor de Atención: Revise las entradas enviadas para esa semana y no exceda el límite semanal.                                                                                                    |

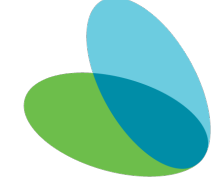

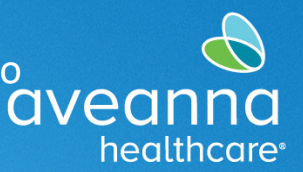

## SUPPORT SERVICES

## Área de Visualización de Alerta de Error

El mensaje de error será visible en la parte inferior de la ventana **Agregar nueva entrada** después de **presionar guardar**. O aparecerá como una **alerta** después de **presionar guardar**.

|                              | Agregar nue                                                                                                    | eva entrada                                                                                                    |                                                                                           |           | ×  |
|------------------------------|----------------------------------------------------------------------------------------------------|----------------------------------------------------------------------------------------------------|-------------------------------------------------------------------------------------------|-----------|----|
| Tipo de entrada: *           | Selección                                                                                                    |                                                                                                    |                                                                                           | ~         |    |
| Nombre del empleado:         | Bell Train                                                                                                    |                                                                                                    |                                                                                           |           |    |
| Tipo de cuenta: *            | Por hora                                                                                                    |                                                                                                    |                                                                                           | ~         |    |
| Cliente: *                   | Ave Anna - 8888897                                                                                                    |                                                                                                    |                                                                                           | ×         |    |
| Código de servicio: *        | Respite                                                                                                    |                                                                                                    |                                                                                           | ~         |    |
| Fecha de servicio: *         | 07/11/2023                                                                                                    |                                                                                                    |                                                                                           | <b></b>   |    |
| Registro de entrada: *       | 02:30                                                                                                    | Registro de<br>salida: *                                                                                              | 02:45                                                                                     | ©         |    |
| A de EWitt                   | Agrobación del Anta                                                                                                    |                                                                                                    | ور المحمد و العالي                                                                        |           |    |
| Adjunto:<br>Declaraciones: * | Choose File  Choose File  I certify the time worke I know my client must s I am not authorized to I am not authorized to | d is true and accur<br>sign-off for this to t<br>work over 40 hour<br>la o superpuesta en<br>la/superpuesta: 362<br>r | ate<br>be paid<br>s per week<br>el sistema para esta fecha<br>49177) Elija otra fecha/hor | ay<br>rao |    |
|                              |                                                                                                    |                                                                                                    | Cancelar                                                                                  | Guarda    | ar |

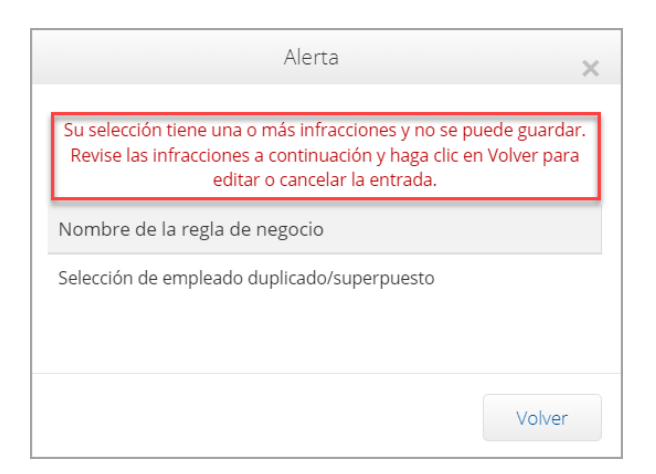

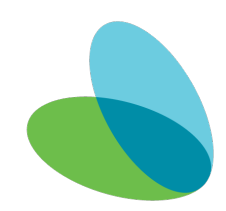

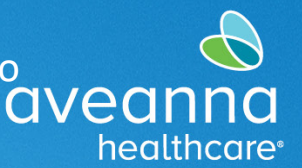

## <u>SUPP</u>ORT SERVICES

# Área de Visualización de Errores de Reglas Comerciales

Proveedores de Atención puede ver las reglas comerciales de error accediendo a los detalles de la entrada. Siga los pasos a continuación para acceder a los mensajes de reglas comerciales.

| 1. Acceda a la línea c         | le entrada hacier                                                 | ndo clic en                                                                                                    | aveanna<br>Restiticare                 | INICIO                  |                                      |                       |                      |                         |                                        |
|--------------------------------|-------------------------------------------------------------------|----------------------------------------------------------------------------------------------------|----------------------------------------|-------------------------|--------------------------------------|-----------------------|----------------------|-------------------------|----------------------------------------|
| el tipo de <b>Id</b> .         |                                                                   |                                                                                                    | TABLERO                                |                         | Inicio / Entrada                     | 5                     |                      |                         |                                        |
|                                |                                                                   |                                                                                                    | ENTRADAS                               |                         | Entrad                               | as                    |                      |                         |                                        |
|                                |                                                                   |                                                                                                    | CUENTAS                                | and and                 |                                      |                       | A Contraction        | and and a second of     | and and and                            |
|                                |                                                                   |                                                                                                    |                                        | and a second product of |                                      |                       | ~~~                  | and a second second     | ~~~~~~~~~~~~~~~~~~~~~~~~~~~~~~~~~~~~~~ |
|                                |                                                                   |                                                                                                    |                                        | <                       | ld.                                  | echa de servicio      | Hora de<br>inicio    | Hora de<br>finalización | Tipo                                   |
|                                |                                                                   |                                                                                                    |                                        |                         | 36249171                             | Sep 18, 2023          | 02:26 PM             | 02:45 PM                | Selección                              |
|                                |                                                                   |                                                                                                    |                                        |                         | 36249166                             | Aug 31, 2023          | 08:00 AM             | 03:00 PM                | Selección                              |
|                                |                                                                   |                                                                                                    |                                        | L.                      | 36249165                             | Aug 31, 2023          | 08:00 AM             | 02:30 PM                | Selección                              |
|                                |                                                                   |                                                                                                    |                                        |                         | 26340140                             | bil 11 2022           | 03-23 014            | 02-45 DM                | Colocción                              |
|                                | ntana <b>Detalle de</b>                                           | la Selección                                                                                                    | /Figura                                | Δ) ρε                   | tá vicil                             | امدمه ماد             | ároso h              | acia ak                 | aio                                    |
| hasta la nestaña R             | eglas de Negocio                                                  | (Figura B)                                                                                                    | (i igui u                              | / () C5                 |                                      | sie, despi            |                      |                         | JU                                     |
|                                | legias de Negocio                                                 |                                                                                                    |                                        |                         |                                      |                       |                      |                         |                                        |
| aveliev<br>aveanna<br>Material |                                                                   |                                                                                                    |                                        |                         |                                      | Ayuda 😧 Mapa del siti | io bell.train 🛔 🛛    | Español 🗸               | ]                                      |
| TABLERO Inic                   | io / Entradas / 36249174                                          |                                                                                                    |                                        |                         |                                      |                       |                      |                         |                                        |
| ENTRADAS                       | Detalle de la selección -                                         | 36249174                                                                                                    |                                        |                         | Figura A                             | <b>N</b>              | <b>O</b> A           | cciones                 |                                        |
| CUENTAS                        | stelles de la selección                                           |                                                                                                    |                                        | Detalles de la          |                                      | e de escisio          |                      |                         |                                        |
| CERTIFICACIÓN DE PERFIL        | etalles de la selección                                           |                                                                                                    |                                        | Detalles de la          | cuenta/ cuen                         | ta de servicio        |                      |                         |                                        |
| HORARIOS                       | Id. de entrada: 36249174<br>Detalles de la máguina: 137.25.238.62 |                                                                                                    |                                        | Id.<br>Tip              | de la cuenta: 21<br>to de cuenta: Po | 4358<br>or hora       |                      |                         |                                        |
| DISPONIBILIDAD                 | Fecha de servicio: Sep 15, 2023                                   |                                                                                                    |                                        | Client                  | te/Programa: Av                      | re Anna               |                      |                         |                                        |
|                                | autoriza ion:                                                     | Section Section                                                                                                  | A                                      |                         |                                      |                       |                      |                         |                                        |
|                                | Nombre de tasa de pago: Standard                                  |                                                                                                    |                                        |                         | EStado: At                           | .070                  |                      |                         |                                        |
|                                | Tasa de pago: 15,00                                               |                                                                                                    |                                        |                         |                                      |                       |                      |                         | J                                      |
|                                |                                                                   |                                                                                                    |                                        |                         |                                      |                       |                      |                         | -                                      |
|                                | Leaded and the second second second                               |                                                                                                    | Figura                                 | B                       |                                      |                       |                      |                         |                                        |
| 2                              | liep stand (for this be s                                         | La construction de la construction de la construction de la construction de la construction de la construction d | Figura                                 | S.                      | A                                    | and the same          | -                    | and the second second   |                                        |
|                                |                                                                   | ~~~~~~~~~~~~~~~~~~~~~~~~~~~~~~~~~~~~~~                                                                           | ~\_~~~~~~~~~~~~~~~~~~~~~~~~~~~~~~~~~~~ |                         |                                      |                       |                      |                         | ~                                      |
| Er                             | htradas de ref. Notas Adjuntos                                    | Verificaciones Mapa                                                                                              | Reglas de negoci                       | io Aprobad              | ción automática                      | Campos personal       | izados Histori       | al                      |                                        |
|                                | De (MM/DD/AAA)                                                    | Hasta (MM/DD/AAA)                                                                                                | 1                                      | Escribir ID. de         | selección                            | Selecc                | ionar tipo de cuent  | a ~                     |                                        |
|                                | Seleccionar tipo 🗸 🗸                                              | Escribir nombre del cliente                                                                                      |                                        | Escribir nombr          | re del empleado                      | Escribi               | r código de servicio |                         |                                        |
|                                | Seleccionar unidad                                                | Seleccionar estado                                                                                               | ~                                      |                         |                                      |                       |                      |                         |                                        |
|                                |                                                                   |                                                                                                    |                                        |                         |                                      |                       |                      |                         | _                                      |

AveannaCare Fase 1 y 2 Mensajes de Error de Reglas de Negocio

## o aveanna healthcare

Guia de Referencia

## SUPPORT SERVICES

| aveanna | INICIO | 🖂 🛛 Ayuda 🛛 Mapa del sitio 🕹 Esp |             |               |                |        |                         |                                                                                                    | o bell.train 🛔 Español 🗸        |
|---------|--------|----------------------------------|-------------|---------------|----------------|--------|-------------------------|----------------------------------------------------------------------------------------------------|---------------------------------|
|         |        | Entradas de ref.                 | Notas       | Adjuntos      | Verificaciones | Мара   | Reglas de negocio       | Aprobación automática                                                                                          | Campos personalizados           |
|         |        | Reglas de ne                     | egocio      |               |                |        |                         |                                                                                                    | Mostrando 11 fuera de 11 regist |
|         |        | Nombre de la regla               | de negocio  |               |                | Result | ado ce la regla de nego | ocio Descripción del res                                                                                       | ultado de la regla de negocio   |
|         | n gran | Entrada de selección             | de fecha de | terminación d | el empleado    | Apres  | ado                     | ana fra francisca de la companya de la companya de la companya de la companya de la companya de la companya de | an an a that a second           |
|         | F      |                                  |             |               |                |        |                         |                                                                                                    |                                 |

ATENCIÓN: si habla español, tiene a su disposición servicios gratuitos de asistencia lingü.stica. Llame al 1-888-255-8360 (TTY: 711). 注意:如果您使用繁體中文,您可以免費獲得語言援助服務。請致電 1-888-255-8360 (TTY: 711)。 Aveanna Healthcare, LLC does not discriminate on the basis of race, color, religion, national origin, age, sex, sexual orientation, gender identity or expression, disability, or any other basis prohibited by federal, state, or local law. © 2023 Aveanna Healthcare, LLC. The Aveanna Heart Logo is a registered trademark of Aveanna Healthcare LLC and its subsidiaries.

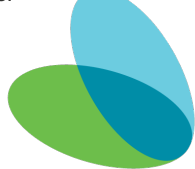